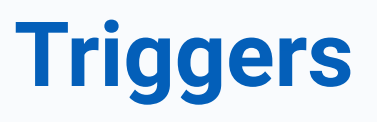

DISPLAYFUSIONBINARYFORTRESS

## Triggers

DisplayFusion Triggers are a powerful and versatile way to automate your window management tasks. This document details the configuration options for Triggers and showcases several examples.

Note: There are a couple of reasons why DisplayFusion needs to slightly delay Trigger rule processing:

- Many applications don't handle the call to move and resize correctly if it's sent before the window is fully visible.
- If any Trigger rules that may match the window contain a Window Text condition, DisplayFusion needs to wait for the Window Text to be set before checking it. This is because many applications open first with some Window Text, then change the Window Text after fully loading. One example of this is web browsers, they open with just the browser name in the Window Text, then after the page loads, the Window Text changes to include the page title.

If you would like to tweak the default delay for the Window Text condition, you can use the <u>"Default Sleep for Triggers</u> (<u>when needed)"</u> setting in the DisplayFusion Settings > Advanced Settings window. The default is 150ms. Shorter delays will make Trigger rules process quicker, but can decrease reliability in matching.

To navigate to DisplayFusion's Triggers, right-click on the DisplayFusion tray icon and click "Settings."

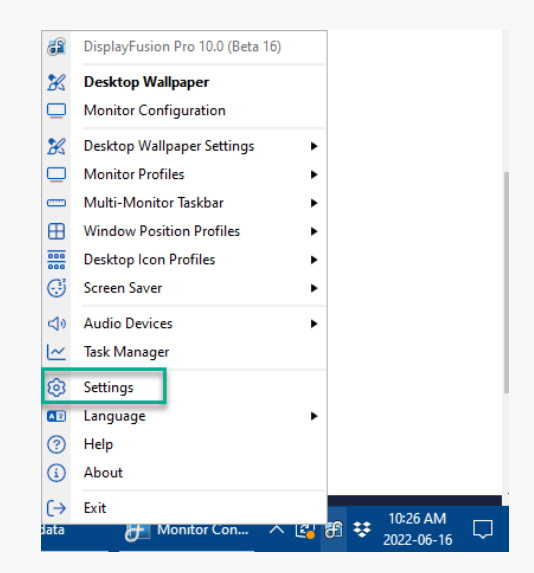

Click on the "Triggers" tab and ensure the "Enable Triggers" checkbox is enabled. *Individual Triggers can be enabled/disabled by selecting them from your list and using the "Enable" and "Disable" buttons at the bottom of the Triggers window.* 

| Options I                 |            |                 | e0        |                                     |                                      |
|---------------------------|------------|-----------------|-----------|-------------------------------------|--------------------------------------|
| S) Options                | 🗙 Enable   | Triggers        |           |                                     | Drag the Triggers to re-order then   |
| Ti Functions              | Order      | Stop Processing | Frequency | Match Conditions                    | Actions                              |
| <u>     Iriggers</u>      | - Desk     | top Unlocked    |           |                                     | V                                    |
| 📼 Taskbar                 | 1          | False           | Always    | Monitor Profile: 'Work with Chat'   | Run Function: 'Save/Restore Windo    |
| Windows 10                | - Proc     | ess Created     |           |                                     | ~                                    |
| A Windows Lock Screen     | <b>9</b> 1 | False           | Always    | Process Filename: 'C:\Program Files | Run Function: 'Load Monitor Profile: |
|                           | - Wind     | low Created     |           |                                     | ~ ~                                  |
| Screen Saver              | pg 1       | False           | Always    | Process Filename: 'C:\Windows\Syst  | Run Function: 'Move Window to Pri    |
| Monitor Fading            | 2          | False           | Always    | Process Filename: 'C:\Program Files | Wait: 60000ms, Run Function: 'Preve  |
| Window Snapping           |            |                 |           |                                     |                                      |
| Window Management         |            |                 |           |                                     |                                      |
| Mouse Management          |            |                 |           |                                     |                                      |
| 🔁 Alt+Tab                 |            |                 |           |                                     |                                      |
| Window Position Profiles  |            |                 |           |                                     |                                      |
| Desktop Icon Profiles     |            |                 |           |                                     |                                      |
| Remote Control            |            |                 |           |                                     |                                      |
| Compatibility             |            |                 |           |                                     |                                      |
| D Languages               |            |                 |           |                                     |                                      |
| License Key               |            |                 |           |                                     |                                      |
| Our Apps                  |            |                 |           |                                     |                                      |
| /> Froubleshooting        |            | <b>5</b> 15     | 2.11      |                                     |                                      |
| <ol> <li>About</li> </ol> | Add        | Edit            | Delete    | Enable Disable                      |                                      |

To begin with a new Trigger, click the "Add" button.

| 3 Options                    |        | Tinner          |           |                  | Data the Trigger to | en order them |
|------------------------------|--------|-----------------|-----------|------------------|---------------------|---------------|
| Functions                    |        | e inggels       |           |                  | brag the inggers to | re-order then |
| Triggers                     | Order  | Stop Processing | Frequency | Match Conditions | Actions             |               |
| Taskbar                      | - Desk | top Unlocked    |           |                  |                     | ~~~           |
| Windows 10                   | - Proc | ess Created     |           |                  |                     | ~~~           |
| Windows Lock Screen          |        |                 |           |                  |                     |               |
| Screen Saver                 | - Time | er Interval     |           |                  |                     | v             |
| Monitor Fading               |        |                 |           |                  |                     |               |
| Window Snapping              |        |                 |           |                  |                     |               |
| Window Management            | - Wine | dow Created     |           |                  |                     | ~             |
| Mouse Management             |        |                 |           |                  |                     |               |
| Alt+Tab                      |        |                 |           |                  |                     |               |
| Window Position Profile      | s      |                 |           |                  |                     |               |
| Desktop Icon Profiles        |        |                 |           |                  |                     |               |
| Remote Control               |        |                 |           |                  |                     |               |
| Compatibility                |        |                 |           |                  |                     |               |
| E Languages                  |        |                 |           |                  |                     |               |
| D License Key                |        |                 |           |                  |                     |               |
| Our Apps                     |        |                 |           |                  |                     |               |
| <sup>5</sup> Troubleshooting |        |                 |           |                  |                     |               |
| About                        | Add    | Edit            | Delete    | Enable Disable   |                     |               |

Every Trigger needs an Event to initiate it and at least one Action to perform. Other requirements and restrictions can be applied via the many Trigger Options and Match Conditions as detailed in the sections below.

### **Trigger Options**

#### Trigger is enabled

By default, the Trigger is enabled. You can disable it by disabling this checkbox.

| 😚 Edit Trigger • DisplayFusion Pro 10.0 (Beta 16) |        |                          |       | -    |        | ×   |
|---------------------------------------------------|--------|--------------------------|-------|------|--------|-----|
| Trigger                                           | Action | s                        |       |      |        |     |
| Trigger is enabled                                | Actio  | n Action Settings        |       |      |        | -11 |
| Window Created                                    |        |                          |       |      |        |     |
| Frequency:                                        |        |                          |       |      |        |     |
| Always 🔻                                          |        |                          |       |      |        |     |
| Stop processing triggers if this one matches      |        |                          |       |      |        |     |
| Don't run this trigger when the desktop is locked |        |                          |       |      |        |     |
| Match Conditions                                  |        |                          |       |      |        |     |
| Process Filename:                                 |        |                          |       |      |        |     |
| Select Application                                |        |                          |       |      |        |     |
| Process Command Line Parameters:                  |        |                          |       |      |        |     |
| Ψ                                                 |        |                          |       |      |        |     |
| Window Text:                                      |        |                          |       |      |        |     |
| Ufedeur Chres                                     |        |                          |       |      |        |     |
|                                                   |        |                          |       |      |        |     |
| Monitor Profile:                                  |        |                          |       |      |        |     |
| 11 Monitors v                                     |        |                          |       |      |        |     |
| Delay before checking match conditions (MS):      |        |                          |       |      |        |     |
| 0                                                 | Drag   | Actions to re-order them | Add 🔻 | Edit | Delete |     |
|                                                   |        |                          |       | OK   | Canc   |     |
| C mp                                              |        |                          |       |      | Canc   |     |

#### Event

Events are what initiate the Trigger's actions. Some Event selections will require more details in the Match Conditions pane of the Edit Trigger window. Below are the current Event options:

| 予 Edit Trigger • DisplayFusion Pro 10.0 (Beta 16) |                     |            |       | -    | o x    |
|---------------------------------------------------|---------------------|------------|-------|------|--------|
| Trigger                                           | Actions             |            |       |      |        |
| X Trigger is enabled                              | Action Action S     | Settings   |       |      |        |
| Event:                                            |                     |            |       |      |        |
| Window Created                                    |                     |            |       |      |        |
| Frequency:                                        |                     |            |       |      |        |
| Always 🔻                                          |                     |            |       |      |        |
| Stop processing triggers if this one matches      |                     |            |       |      |        |
| Don't run this trigger when the desktop is locked |                     |            |       |      |        |
| Match Conditions                                  |                     |            |       |      |        |
| Process Filename: Select Application              |                     |            |       |      |        |
| Process Command Line Parameters:                  |                     |            |       |      |        |
| <b>•</b>                                          |                     |            |       |      |        |
| Window Text:                                      |                     |            |       |      |        |
| 0                                                 |                     |            |       |      |        |
| Window Class:                                     |                     |            |       |      |        |
| 0 🗘                                               |                     |            |       |      |        |
| Monitor Profile:                                  |                     |            |       |      |        |
| 11 Monitors v                                     |                     |            |       |      |        |
| Delay before checking match conditions (MS):      |                     |            |       |      |        |
| 0                                                 | Drag Actions to re- | order them | Add 🔻 | Edit | Delete |
| 3 Help ▼                                          |                     |            |       | ОК   | Cancel |
| - ·                                               |                     |            |       |      |        |

| Window Created          | • |
|-------------------------|---|
| DisplayFusion Starts    |   |
| DisplayFusion Exits     |   |
| Desktop Locked          |   |
| Desktop Unlocked        |   |
| Monitor Profile Changed |   |
| Process Created         |   |
| Process Ended           |   |
| System Idle             |   |
| System Wakes from Sleep |   |
| Timer Interval          |   |
| Window Created          |   |
| Window Destroyed        |   |
| Window Focused          |   |
| Window Maximized        |   |
| Window Minimized        |   |
| Window Restored         |   |

Each Event can be set for use with a specific Monitor Profile using the relevant options in the Match Conditions pane.

| Event                      | Definition                                                                                                    | Additional Options                                   | Match Conditions<br>Requirements |
|----------------------------|----------------------------------------------------------------------------------------------------|------------------------------------------------------|----------------------------------|
| DisplayFusion<br>Starts    | This will initiate the Trigger when the DisplayFusion software runs.                                                                                                    | Don't run this trigger when the desktop is locked    | None                             |
| DisplayFusion<br>Exits     | This will initiate the Trigger when the DisplayFusion software is stopped.                                                                                                    | Don't run this trigger when the desktop is locked    | None                             |
| Desktop<br>Locked          | This will initiate the Trigger when the Windows desktop is locked.                                                                                                    | None                                                 | None                             |
| Desktop<br>Unlocked        | This will initiate the Trigger when the Windows desktop is unlocked.                                                                                                    | None                                                 | None                             |
| Monitor Profile<br>Changed | This will initiate the Trigger when<br>DisplayFusion changes its Monitor<br>Profile. <i>Monitor Profiles are managed</i><br>from the Monitor Configuration section<br>accessed via the Options tab of<br>DisplayFusion Settings. | Don't run this trigger when the desktop<br>is locked | None                             |

| Process<br>Created         | This will initiate the Trigger when a<br>Process runs.                                                                                                   | Frequency, Stop processing triggers if<br>this one matches, Don't run this trigger<br>when the desktop is locked, Process<br>Filename, Process Command Line<br>Parameters, Delay before checking<br>match conditions                               | Requires a Process<br>Filename entry.                                     |
|----------------------------|----------------------------------------------------------------------------------------------------|----------------------------------------------------------------------------------------------------|---------------------------------------------------------------------------|
| Process Ended              | This will initiate the Trigger when a Process stops.                                                                                                    | Frequency, Stop processing triggers if<br>this one matches, Don't run this trigger<br>when the desktop is locked, Process<br>Filename, Process Command Line<br>Parameters, Delay before checking<br>match conditions                               | Requires a Process<br>Filename entry.                                     |
| System Idle                | This will initiate the Trigger when the<br>system is marked as idle.<br>DisplayFusion uses the built-in<br>Windows idle timer for System Idle<br>Events. | Idle Timeout, Don't run this trigger when<br>the desktop is locked                                                                                                    | None                                                                      |
| System Wakes<br>from Sleep | This will initiate the Trigger when the system wakes from sleep.                                                                                         | Don't run this trigger when the desktop is locked                                                                                                    | None                                                                      |
| Timer Interval             | This will initiate the Trigger on a regular interval.                                                                                                    | Interval (required), Don't run this trigger when the desktop is locked                                                                                                    | None                                                                      |
| Window<br>Created          | This will initiate the Trigger when a window is created.                                                                                                 | Frequency, Stop processing triggers if<br>this one matches, Don't run this trigger<br>when the desktop is locked, Process<br>Filename, Process Command Line<br>Parameters, Window Text, Window<br>Class, Delay before checking match<br>conditions | Requires a Process<br>Filename, Window<br>Text, OR Window<br>Class entry. |
| Window<br>Destroyed        | This will initiate the Trigger when a window is destroyed (closed).                                                                                      | Frequency, Stop processing triggers if<br>this one matches, Don't run this trigger<br>when the desktop is locked, Process<br>Filename, Process Command Line<br>Parameters, Window Text, Window<br>Class, Delay before checking match<br>conditions | Requires a Process<br>Filename, Window<br>Text, OR Window<br>Class entry. |

| Window<br>Focused   | This will initiate the Trigger when a window is focused on. | Frequency, Stop processing triggers if<br>this one matches, Don't run this trigger<br>when the desktop is locked, Process<br>Filename, Process Command Line<br>Parameters, Window Text, Window<br>Class, Delay before checking match<br>conditions | Requires a Process<br>Filename, Window<br>Text, OR Window<br>Class entry. |
|---------------------|-------------------------------------------------------------|----------------------------------------------------------------------------------------------------|---------------------------------------------------------------------------|
| Window<br>Maximized | This will initiate the Trigger when a window is maximized.  | Frequency, Stop processing triggers if<br>this one matches, Don't run this trigger<br>when the desktop is locked, Process<br>Filename, Process Command Line<br>Parameters, Window Text, Window<br>Class, Delay before checking match<br>conditions | Requires a Process<br>Filename, Window<br>Text, OR Window<br>Class entry. |
| Window<br>Minimized | This will initiate the Trigger when a window is minimized.  | Frequency, Stop processing triggers if<br>this one matches, Don't run this trigger<br>when the desktop is locked, Process<br>Filename, Process Command Line<br>Parameters, Window Text, Window<br>Class, Delay before checking match<br>conditions | Requires a Process<br>Filename, Window<br>Text, OR Window<br>Class entry. |
| Window<br>Restored  | This will initiate the Trigger when a window is restored.   | Frequency, Stop processing triggers if<br>this one matches, Don't run this trigger<br>when the desktop is locked, Process<br>Filename, Process Command Line<br>Parameters, Window Text, Window<br>Class, Delay before checking match<br>conditions | Requires a Process<br>Filename, Window<br>Text, OR Window<br>Class entry. |

### Additional Trigger Options

| Option                                                  | Definition                                                                                                    | Dependency                                                                                                    | Required?               |
|---------------------------------------------------------|----------------------------------------------------------------------------------------------------|----------------------------------------------------------------------------------------------------|-------------------------|
| Don't run this<br>trigger when the<br>desktop is locked | This Trigger will not run when the<br>Windows desktop is in the locked<br>state                                                               | Available for all Events except for Desktop<br>Locked/Unlocked                                                                                                   | No                      |
| Frequency                                               | Configures how often the Trigger is<br>run per instance (options: Always,<br>Once-per-Process ID, Once-per-<br>Process Name, Once-per-Window) | Limited to Process Created, Process Ended,<br>Window Created, Window Destroyed, Window<br>Focused, Window Maximized, Window<br>Minimized, Window Restored Events | Yes (Default<br>Always) |

| Stop Processing<br>triggers if this one<br>matches | When this Trigger is run,<br>subsequent matching Triggers will<br>not run.                                                         | Limited to Process Created, Process Ended,<br>Window Created, Window Destroyed, Window<br>Focused, Window Maximized, Window<br>Minimized, Window Restored Events | No                                        |
|----------------------------------------------------|----------------------------------------------------------------------------------------------------|----------------------------------------------------------------------------------------------------|-------------------------------------------|
| Idle Timeout (sec)                                 | Once the system has gone idle, the<br>Trigger will delay this number of<br>seconds before running any of the<br>Trigger's actions. | Limited to System Idle Event                                                                                                    | Yes (Requires<br>a value of 1 or<br>more) |
| Interval                                           | A delay in seconds before running any of the Trigger's actions.                                                                    | Limited to Timer Interval Event                                                                                                    | Yes (Requires<br>a value of 1 or<br>more) |

### **Match Conditions**

| Trigger                                           |          | Actions — |                      |   |     |   |      |        |   |
|---------------------------------------------------|----------|-----------|----------------------|---|-----|---|------|--------|---|
| X Trigger is enabled                              |          | Action    | Action Settings      |   |     |   |      |        |   |
| Event:                                            |          |           |                      |   |     |   |      |        |   |
| Window Created                                    | •        |           |                      |   |     |   |      |        |   |
| Frequency:                                        |          |           |                      |   |     |   |      |        |   |
| Always                                            |          |           |                      |   |     |   |      |        |   |
| Stop processing triggers if this one matches      |          |           |                      |   |     |   |      |        |   |
| Don't run this trigger when the desktop is locked |          |           |                      |   |     |   |      |        |   |
| Match Conditions                                  |          |           |                      |   |     |   |      |        |   |
| Process Filename:                                 |          |           |                      |   |     |   |      |        |   |
| Select Applicatio                                 | n        |           |                      |   |     |   |      |        |   |
| Process Command Line Parameters:                  |          |           |                      |   |     |   |      |        |   |
|                                                   | ⊕        |           |                      |   |     |   |      |        |   |
| Window Text:                                      | Ť        |           |                      |   |     |   |      |        |   |
|                                                   | ⊕        |           |                      |   |     |   |      |        |   |
| Window Class:                                     | Ť        |           |                      |   |     |   |      |        |   |
|                                                   | <b>0</b> |           |                      |   |     |   |      |        |   |
| Monitor Profile:                                  | Ť        |           |                      |   |     |   |      |        |   |
| 11 Monitors                                       | -        |           |                      |   |     |   |      |        |   |
| Pelay before checking match conditions (MS):      |          |           |                      |   |     |   |      |        |   |
| 0                                                 |          | Drag Acti | ons to re-order them | [ | Add | • | Edit | Delete | e |
|                                                   |          |           |                      |   |     |   |      |        |   |

When Process and Window Match Conditions are made available, at least one will need to be populated to save the Trigger.

| Condition                                         | Definition                                                                                                    | Dependency                                                                                                    | Required? |
|---------------------------------------------------|----------------------------------------------------------------------------------------------------|----------------------------------------------------------------------------------------------------|-----------|
| Process<br>Filename                               | Limits the Trigger to a specific application (Enable the<br>checkbox and use the Select Application button to<br>choose. Wildcard usage is acceptable, e.g.<br>C:\Applications\*, or *.*)                                                                                                    | Limited to Process Created,<br>Process Ended, Window Created,<br>Window Destroyed, Window<br>Focused, Window Maximized,<br>Window Minimized, Window<br>Restored Events | No        |
| Process<br>Command Line<br>Parameters             | Limits the Trigger to Applications with specific<br>Parameters (Enable the checkbox to use. Drop the blue<br>target icon onto windows to auto-populate or reference<br>the Windows Task Manager Command Line column for<br>a running process)                                                                     | Limited to Process Created,<br>Process Ended, Window Created,<br>Window Destroyed, Window<br>Focused, Window Maximized,<br>Window Minimized, Window<br>Restored Events | No        |
| Window Text                                       | Limits the Trigger to Applications with specific window<br>Titles (Enable the checkbox to use. Drop the blue<br>target icon onto windows to auto-populate. Multiple<br>entries can be added with a space between each. For<br>other options, see <u>Text Queries</u> .)                                           | Limited to Window Created,<br>Window Destroyed, Window<br>Focused, Window Maximized,<br>Window Minimized, Window<br>Restored Events                                    | No        |
| Window Class                                      | Limits the Trigger to Applications with specific window<br>Classes. (e.g. dialogs, settings windows, etc. Enable<br>the checkbox to use. Drop the blue target icon onto<br>windows to auto-populate. Multiple entries can be<br>added with a space between each. For other options,<br>see <u>Text Queries</u> .) | Limited to Window Created,<br>Window Destroyed, Window<br>Focused, Window Maximized,<br>Window Minimized, Window<br>Restored Events                                    | No        |
| Monitor Profile                                   | Limits the Trigger to a specific Monitor Profile. (Enable the checkbox and select a profile to use.)                                                                                                    | Available for all Events                                                                                                    | No        |
| Delay before<br>checking match<br>conditions (MS) | Sets a delay in milliseconds before checking any set<br>Match Conditions.                                                                                                    | Limited to Process Created,<br>Process Ended, Window Created,<br>Window Destroyed, Window<br>Focused, Window Maximized,<br>Window Minimized, Window<br>Restored Events | No        |

#### Actions

The Actions are what the Trigger performs when initiated. The Actions are performed in the order presented, but can be reordered by dragging them into new positions in the Actions pane.

To add Actions, click the "Add" dropdown and select from the Action options. Some options will bring up a window for additional settings. Use the Edit and Delete buttons to edit and delete Actions from the list.

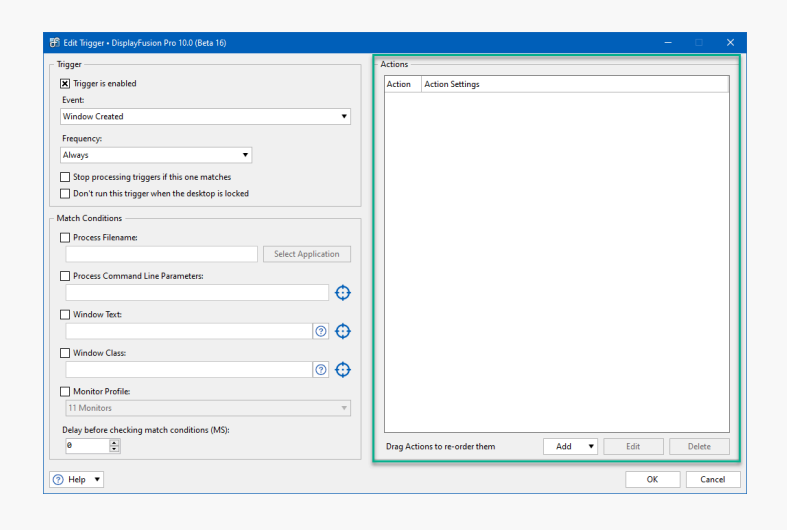

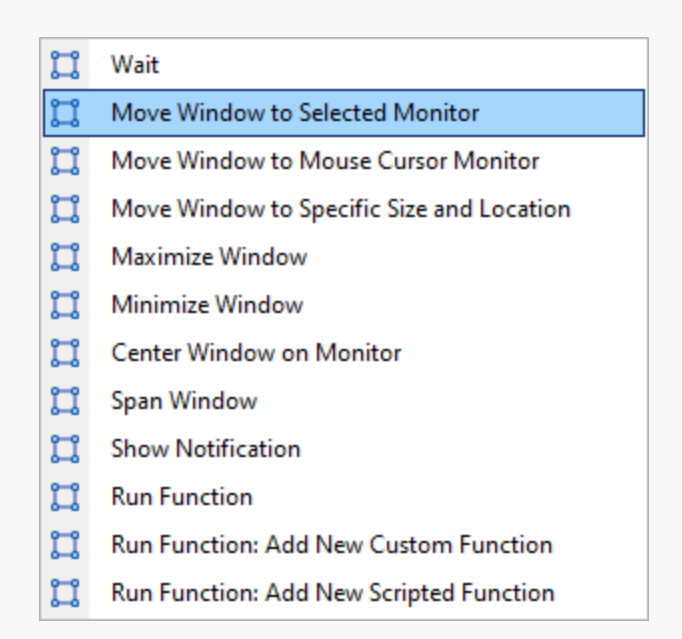

| Action                                    | Definition                                                                                        | Dependency                                                                                                    | Additional Options              |
|-------------------------------------------|---------------------------------------------------------------------------------------------------|----------------------------------------------------------------------------------------------------|---------------------------------|
| Wait                                      | Sets a delay in milliseconds before<br>the next Action is run (Requires a<br>value of 1 or more). | Available for all Events                                                                                                    | None                            |
| Move Window to<br>Selected Monitor        | Moves the window matching the conditions to a specific monitor.                                   | Limited to Window Created,<br>Window Destroyed, Window<br>Focused, Window Maximized,<br>Window Minimized, Window<br>Restored Events | Choice of monitor<br>(required) |
| Move Window to<br>Mouse Cursor<br>Monitor | Moves the window matching the conditions to the monitor where the mouse cursor is located.        | Limited to Window Created,<br>Window Destroyed, Window<br>Focused, Window Maximized,<br>Window Minimized, Window<br>Restored Events | None                            |

| Move Window to<br>Specific Size and<br>Location  | Moves the window matching the<br>conditions to a specific location and<br>size. (Drop the blue target icon on the<br>window to auto-populate the size and<br>location.) | Limited to Window Created,<br>Window Destroyed, Window<br>Focused, Window Maximized,<br>Window Minimized, Window<br>Restored Events | Size and Location Values<br>(required), Maximize<br>Window                                                |
|--------------------------------------------------|----------------------------------------------------------------------------------------------------|----------------------------------------------------------------------------------------------------|----------------------------------------------------------------------------------------------------|
| Maximize<br>Window                               | Maximizes the window matching the conditions.                                                                                                    | Limited to Window Created,<br>Window Destroyed, Window<br>Focused, Window Maximized,<br>Window Minimized, Window<br>Restored Events | None                                                                                                    |
| Minimize<br>Window                               | Minimizes the window matching the conditions.                                                                                                    | Limited to Window Created,<br>Window Destroyed, Window<br>Focused, Window Maximized,<br>Window Minimized, Window<br>Restored Events | None                                                                                                    |
| Center Window<br>on Monitor                      | Centers the window matching the conditions on its current monitor.                                                                                                    | Limited to Window Created,<br>Window Destroyed, Window<br>Focused, Window Maximized,<br>Window Minimized, Window<br>Restored Events | None                                                                                                    |
| Span Window                                      | Maximizes the window matching the conditions across all monitors.                                                                                                    | Limited to Window Created,<br>Window Destroyed, Window<br>Focused, Window Maximized,<br>Window Minimized, Window<br>Restored Events | None                                                                                                    |
| Show<br>Notification                             | Displays a notification. (Uses<br>Windows notification system.)                                                                                                    | Available for all Events                                                                                                    | Notification text                                                                                         |
| Run Function                                     | Runs a pre-defined DisplayFusion function.                                                                                                    | Available for all Events                                                                                                    | Function select from dropdown (Required)                                                                  |
| Run Function:<br>Add New<br>Custom<br>Function   | Runs a user-customized<br>DisplayFusion function. For more<br>detail, see <u>Custom Functions</u>                                                                       | Available for all Events                                                                                                    | Name (Required), Function<br>Action (Required), Action<br>configuration (Required),<br>HotKey Combination |
| Run Function:<br>Add New<br>Scripted<br>Function | Runs a user-scripted DisplayFusion function.                                                                                                    | Available for all Events                                                                                                    | Language (Required),<br>Name (Required), HotKey<br>Combination, Description,<br>Custom Code               |

Click "OK" to save the Trigger.

| Figger is enabled         © Tringer is enabled         Window Created         Prequency:         Always         Stop processing trigger. if this one matches         Oct to an this trigger when the dektop is locked         Match Conditions         Process: Filename         Stelet Application         Process: Filename         Octors: Filename         Window Text:         Owned Text:         Owned Text:                                                                                                    |        |    |       |      |      |   |     |      |          |           |          |         |     |    |            |         |        | 6)       | (Beta 16 | o 10.0 (I | ion Pro   | olayFus | er • Disp | t Trigg | 🕄 Ed  |
|----------------------------------------------------------------------------------------------------|--------|----|-------|------|------|---|-----|------|----------|-----------|----------|---------|-----|----|------------|---------|--------|----------|----------|-----------|-----------|---------|-----------|---------|-------|
| B Tigger is enabled   Event:   Window Crated   Prequency:   Awys   Stop processing tiggers if this one matches   Don't run this tigger when the desktop is locked   Match Conditions   Process Filename:   Process Filename:   Process Command Line Parameters:   Process Command Line Parameters:   Process Profile:   Process Profile:   Process Prof                                                                                                    |        |    |       |      |      |   |     |      |          |           |          | ons     | Act |    |            |         |        |          |          |           |           |         |           | er      | Trigg |
| Event:<br>Window Created  Frequency:<br>Always<br>Dop creating trigges if this one matches<br>Don't run this trigger when the disation is locked<br>Match Conditions<br>Process Filename:<br>Select Application<br>Process Command Line Parameters:<br>Process Command Line Parameters:<br>Process Command Line Parameters:<br>Window Text:<br>Window Text:<br>Window Text:<br>Data Monitor Profile:<br>11 Monitors  Data Actions to re-order them Add Esit:                                                                                                    |        | _  | <br>_ |      | <br> | _ |     | <br> | <br>ß    | Settings  | Action   | tion    | A   |    |            |         |        |          |          |           |           | led     | is enab   | Trigger | ×     |
| Window (rated   frequency:   Aways   Both Processing triggers if this one matches   Don't runt this trigger when the distop is locked   Match Conditions   Process Filename   Select Application   Process Command Line Parameters:   Process Filename   Process Filename   Process Command Line Parameters:   Window Tast   Window Tast   Window Class:   Process Filename   Daty before checking match conditions (MS):   Process Checking match conditions (MS):   Process Checking match conditions (MS):                                                                                                    |        |    |       |      |      |   |     |      |          |           |          |         |     |    |            |         |        |          |          |           |           |         |           | :nt:    | Eve   |
| Frequency:         Always         Always         Stop processing triggers if his one matches         Don't run thin trigger when the distatop is locked         Match Conditions         Process Filename         Process Command Line Parameters:         Image: Process Command Line Parameters:         Image: Process Command Line Parameters:         Im                                                                                                    |        |    |       |      |      |   |     |      |          |           |          |         |     | ٠  |            |         |        |          |          |           |           |         | reated    | ndow (  | Wi    |
| Avays  Sep processing triggers if this one matches Don't run this trigger when the distop is locked Match Conditions Process Fairname Forecess Fairname Forecess Command Line Parameters Forecess Command Line Parameters Forecess Comm |        |    |       |      |      |   |     |      |          |           |          |         |     |    |            |         |        |          |          |           |           |         | e .       | quency  | Fre   |
| Step processing triggers if this one matches     Don't nut his trigger when the distop is locked  Match Conditions Process Filename Process Filename Select Application Process Command Line Parameters  Process Command Line Parameters  Process Command Line Par       |        |    |       |      |      |   |     |      |          |           |          |         |     |    |            |         |        | •        |          |           |           |         |           | vays    | Ah    |
| Dent run this trigger when the desktop is locked  Metch Conditions  Process Filename Select Application  Process Command Line Parameters:  Select Application  Process Command Line Parameters:  Number Text:  Number Text:  Desky before checking match conditions (M5):  Desky before checking match conditions (M5):  Desky before checking match co  |        |    |       |      |      |   |     |      |          |           |          |         |     |    |            |         |        | hes      | match    | nis one   | ers if th | q triqq | ocessin   | Stop p  | п     |
| Match Conditions  Process Filename  Process Command Line Parameters  Process Command Line Parameters  Process Command Line Parameter |        |    |       |      |      |   |     |      |          |           |          |         |     |    |            |         |        | s locker | sktop is | the des   | when t    | trigger | un this t | Don't r |       |
| Min de venders de la conders (M5):                                                                                                    |        |    |       |      |      |   |     |      |          |           |          |         |     |    |            |         |        |          |          |           |           |         | ditionr   | th Con  | Mat.  |
| Process Command Line Parameters:         Image: Select Application         Process Command Line Parameters:         Image: Image: I                                                                                                    |        |    |       |      |      |   |     |      |          |           |          |         |     |    |            |         |        |          |          |           |           |         | Class     | .n con  |       |
| Process Command Line Parameters:  Process Command Line Parameters:  Window Text  Mindow Class  Monter Prefile  Monter Prefile  Disty before checking match conditions (MS):  Disty before checking match conditions (MS):  Disty before checking match cond  |        |    |       |      |      |   |     |      |          |           |          |         |     |    | tion       | Applica | Select |          |          |           |           | ne:     | Filenai   | Proces  | ч     |
| Window Text       Window Class       Window Class       Other Profile       Thi Monitors Profile       Delay before checking match conditions (MS):       Image: Class State State St                                                                                                    |        |    |       |      |      |   |     |      |          |           |          |         |     | €  | €          |         |        |          | rs:      | ameter    | ne Para   | and Li  | Comm      | Proces  |       |
| Window Class  Window Class  Monter Profile  Monter Profile  Disy before checking match conditions (M5):  Disy before checking match conditions (M5):  Drag Actions to re-order them Add  Edit                                                                                                    |        |    |       |      |      |   |     |      |          |           |          |         |     | •  | 5 4        | 0       |        |          |          |           |           |         | // Text:  | Windo   |       |
|                                                                                                    |        |    |       |      |      |   |     |      |          |           |          |         |     | Ψ  |            |         |        |          |          |           |           |         | w Clare   | Windo   |       |
|                                                                                                    |        |    |       |      |      |   |     |      |          |           |          |         |     | \$ | 5 <b>f</b> | 0       |        |          |          |           |           |         | in close  |         | Γ     |
| Infomotors     v       Delay before checking match conditions (MS):     0       Image: Construction of the conditions of the conditions of the condit                                                                                |        |    |       |      |      |   |     |      |          |           |          |         |     | Ψ  |            |         |        |          |          |           |           |         | v Profile | Monite  | _     |
| Deay before checking match conditions (MS):<br>Drag Actions to re-order them Add  Edit                                                                                                    |        |    |       |      |      |   |     |      |          |           |          |         |     | Ŧ  |            |         |        |          |          |           |           |         | tors      | 1 Moni  | 1     |
| Uesy before checking match conditions (Mb):<br>Drag Actions to re-order them Add  Edit                                                                                                    |        |    |       |      |      |   |     |      |          |           |          |         |     |    |            |         |        |          |          |           |           |         |           |         |       |
|                                                                                                    | Delete | De | _     | Edit | -    | - | Add |      | them     | e.order t | or to re | a Activ | D   |    |            |         |        | 15):     | ons (m   | onaitic   | atch c    | king m  | are chec  | ay bero | 0e    |
|                                                                                                    | verete |    |       | Eun  | -    |   | Aut |      | - Change | e-order t |          | ig Acti |     |    |            |         |        |          |          |           |           |         |           |         |       |
| OK                                                                                                    | Canc   | 1  | ОК    |      |      |   |     |      |          |           |          |         |     |    |            |         |        |          |          |           |           |         |           | lelp •  | ð ۲   |

#### Saved Triggers

Once a Trigger is configured and saved, it will appear in the Triggers tab list. By selecting a Trigger, you can then edit, delete, enable, and disable it using the buttons at the bottom of the tab window. Triggers within the same Event grouping (e.g. Process Created) will run in the order listed, but can be re-ordered by dragging the Trigger into a new position.

To save and apply any changes, click the "OK" button at the bottom of the Settings window.

| options options          | E Carlo  | Timer           |           |                  | Dens the Trippens to an and |       |
|--------------------------|----------|-----------------|-----------|------------------|-----------------------------|-------|
| 14 Functions             | K Enable | e iriggers      |           |                  | Drag the inggers to re-orde | rthen |
| Triggers                 | Order    | Stop Processing | Frequency | Match Conditions | Actions                     |       |
| Taskbar                  | - Desk   | аор Опіоскеа    |           |                  |                             | - ~   |
| Windows 10               | - Proc   | ess Created     |           |                  |                             | - ~   |
| B Windows Lock Screen    |          |                 |           |                  |                             |       |
| Screen Saver             | - Time   | er Interval     |           |                  |                             | - ~   |
| III Monitor Fading       |          |                 |           |                  |                             |       |
| Window Snapping          |          |                 |           |                  |                             |       |
| Window Management        | - Wine   | dow Created     |           |                  |                             | - ~   |
| Mouse Management         |          |                 |           |                  |                             |       |
| 😅 Alt+Tab                |          |                 |           |                  |                             |       |
| Window Position Profiles |          |                 |           |                  |                             |       |
| Desktop Icon Profiles    |          |                 |           |                  |                             |       |
| 2 Remote Control         |          |                 |           |                  |                             |       |
| ① Compatibility          |          |                 |           |                  |                             |       |
| Languages                |          |                 |           |                  |                             |       |
| License Key              |          |                 |           |                  |                             |       |
| Our Apps                 |          |                 |           |                  |                             |       |
| /> Froubleshooting       |          | <b>5</b> P      |           | 5.11             |                             |       |
| i) About                 | Add      | Edit            | Delete    | Enable Disable   |                             |       |

# **About DisplayFusion**

DisplayFusion gives users power and precision over their multi-monitor setup, with automation and customization options to create the perfect displays, every time.

To learn more about DisplayFusion, visit: https://www.displayfusion.com

# **About Binary Fortress Software**

Binary Fortress has spent 18 years in pursuit of one goal: create software to make life easier. Our software ranges from display management and system enhancement utilities to monitoring tools and digital signage. IT administrators, professional gamers, coffee-shop owners, and MSPs all rely on Binary Fortress to make their days better, and their lives easier.

Copyright © 2007-2025 Binary Fortress Software, all rights reserved. The Binary Fortress logo is a trademark of Binary Fortress Software. The DisplayFusion logo is a trademark of Binary Fortress Software.

Binary Fortress Software 1000 Innovation Drive, Suite 500 Kanata, Ontario, Canada K2K3E7 <u>https://www.binaryfortress.com</u>